## مراحل ثبتنام خوابگاه برای دانشجویان مقطع کارشناسی ارشد

۱ – پیش ثبت ثبت نام

۱ ـ مراجعه به سامانه خوابگاهی یاس به آدرس <u>http://dorm.znu.ac.ir</u> جهت پیش ثبت نام و تقاضای خوابگاه (ویژه دانشجویان غیربومی متقاضی استفاده از خوابگاه (ویژه دانشجویان غیربومی متقاضی استفاده از خوابگاه

توجه : بارگذاری فایل مدارک درخواستی در پورتال خوابگاه جهت اولویت بندی و اسکان در خوابگاه ضروری میباشد

## ۲ – انتخاب اتاق

دانشجویان کارشناسی ارشد میبایست پس از پیش ثبتنام در سامانه خوابگاهی طبق برنامه زمانی ذیل جهت انتخاب خوابگاه به حوزه معاونت دانشجویی مراجعه و نسبت به تعیین نمودن خوابگاه خود اقدام نمایند.

| خوابگاه | زمان مراجعه حضورى          |
|---------|----------------------------|
| خواهران | ۲۱ /۱۳۹۶/۶ لغایت ۱۳۹۶/۶/۲۲ |
| برادران | ۱۳۹۶/۶/۲۲ لغایت ۱۳۹۶/۶/۲۳  |

لازم به توضیح است با توجه به ظرفیت بسیار محدود در خوابگاههای دولتی تعداد محدودی از دانشجویان کارشناسی ارشد با لحاظ الویت بندی در خوابگاههای دولتی و مابقی در خوابگاههای خودگردان اسکان داده خواهد شد

ضمناً کلیه دانشجویان جدیدالورود میبایست علاوه بر مبلغ اجاره بهاء خوابگاه، مبلغ ۶۰۰۰۰۰ ریال بهعنوان ودیعه خوابگاهها بهحساب شماره ۱۷۰۳۰۵۱۹۵۹ نزد بانک تجارت شعبه دانشگاه زنجان واریز نمایند (قابل پرداخت در کلیه شعب بانک تجارت)

توجه : جهت کسب اطلاعات بیشتر و نیز آگاهی از میزان اجاره بها خوابگاه با شماره تلفنهای ۲۴۳۳۰۵۲۷۰ و ۰۲۴۳۳۰۵۲۲۹۸ (خوابگاههای برادران) و ۰۲۴۳۳۰۵۲۴۲۸ (خوابگاههای خواهران ) تماس حاصل فرمایید.

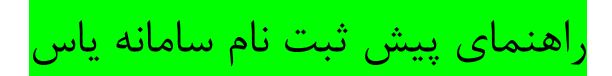

۱۔ مراجعه به آدرس اینترنتی http://dorm.znu.ac.ir

۲۔کلیک بر روی گزینہ پیش ثبت نام

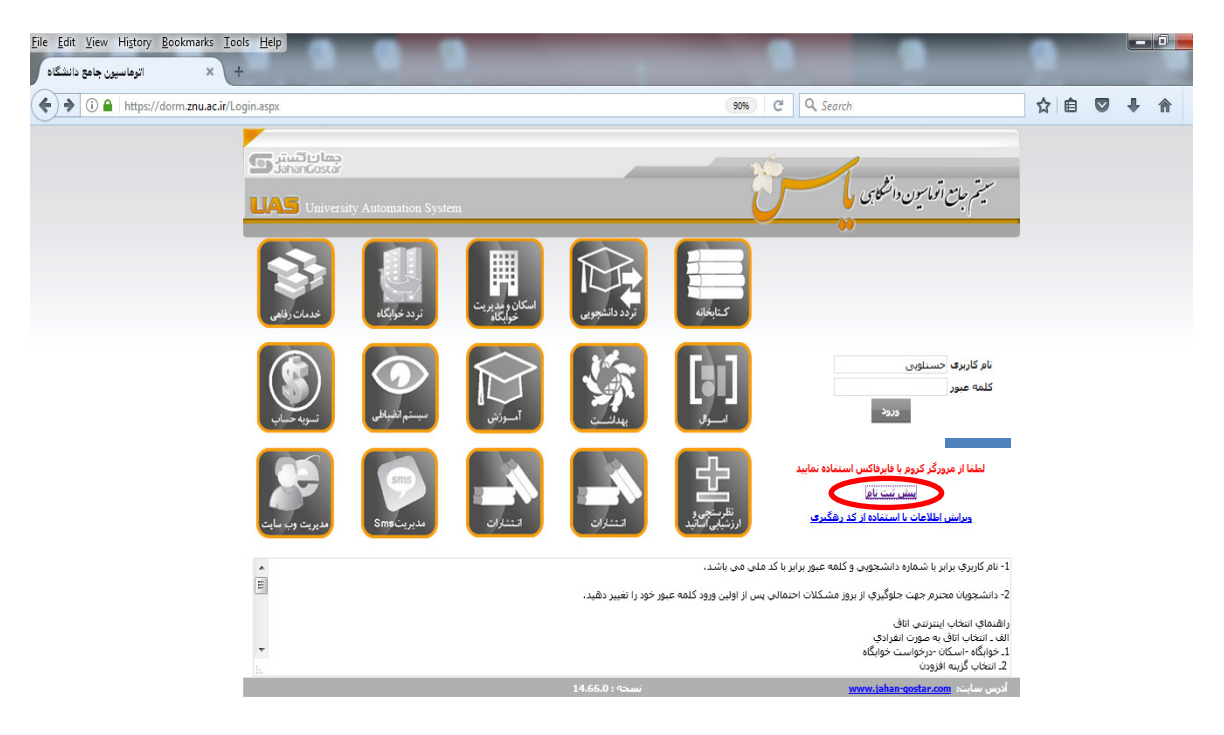

۳۔ انتخاب یکی از فیلدهای زیر و کلیک بر روی گزینه ادامه

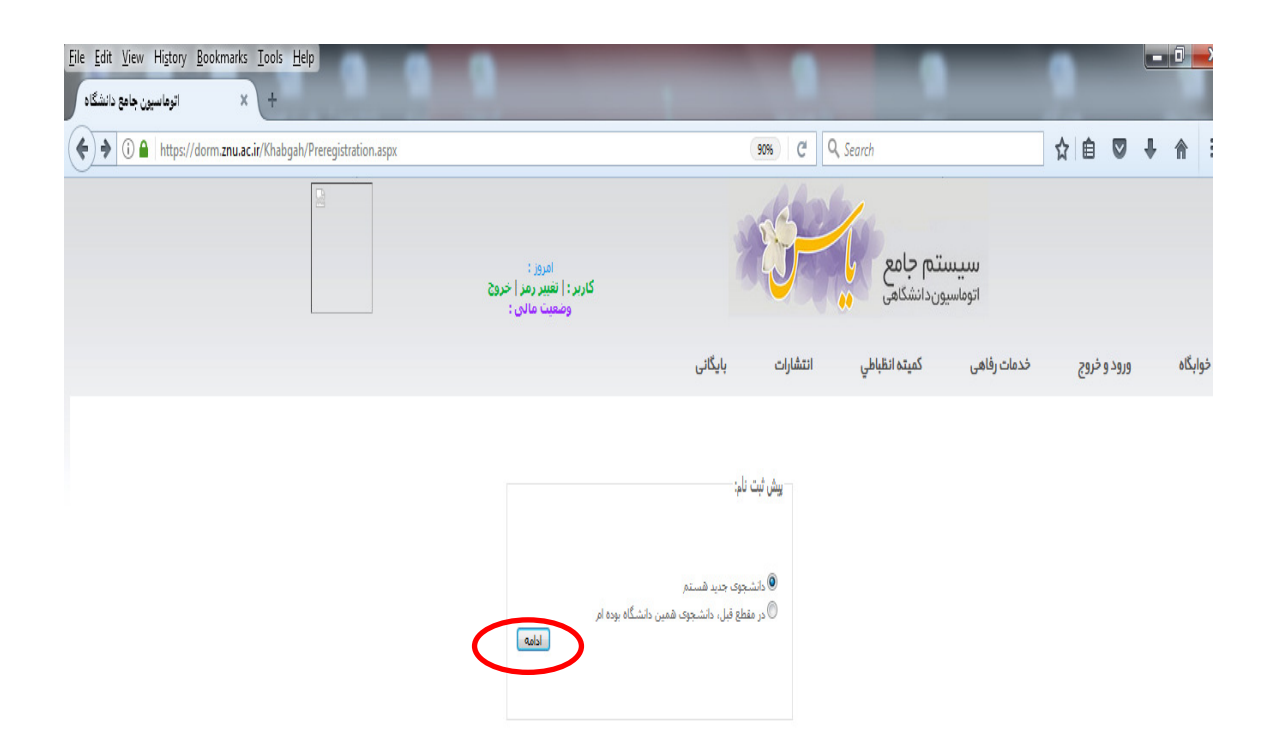

۴\_ تکمیل نمودن تمامی فیلدها

دانشجویان ارشد تاریخ شروع به تحصیل را ۱/۰۷/۱۳۹۶ و تاریخ فراغت از تحصیل را ۱/۰۴/۱۳۹۸ و ترم ورود را نیمسال اول ۹۷–۹۶ وارد نمایند. دانشجویان دکتری تاریخ شروع به تحصیل را ۰۱/۰۷/۱۳۹۶ و تاریخ فراغت از تحصیل را ۰۱/۰۴/۱۴۰۰ و ترم ورود را نیمسال اول ۹۷–۹۶ وارد نمایند. ۵\_ با استفاده از گزینه Brows عکس پرسنلی بارگذاری گردد.

۶\_ دریافت و مطالعه آیین نامه خوابگاه و وارد نمودن تیک مربوط به آیین نامه خوابگاهی و کلیک بر روی گزینه ثبت.

| v Hi <u>s</u> tory <u>B</u> ookmarks <u>T</u> ools | <u>H</u> elp                        |                                                                   |
|----------------------------------------------------|-------------------------------------|-------------------------------------------------------------------|
| + اتوهاسيور                                        | Manager and Manager and Street      |                                                                   |
| ttps://dorm. <mark>znu.ac.ir</mark> /Khabgah       | )/Profile_Show.aspx                 | 90% C Q Search 🔂 🖨 💟 🦊 🏫                                          |
|                                                    | آدرس ایمیل                          | خانواده شهید 📗                                                    |
|                                                    | کمیته امام خمینی 📄                  | اينارگر 🔟                                                         |
|                                                    | نام پدر:                            | بهزیستی 🗐                                                         |
|                                                    | نام مادر:                           | نوع کاربرې                                                        |
|                                                    |                                     | وطبيحات :                                                         |
|                                                    |                                     | h                                                                 |
|                                                    |                                     | * شماره دلشجویی  96123456                                         |
|                                                    | * تاريخ فراغت از تحصيل 01/04/1398 🔳 | * تاريخ شروع به تحصيل (01/07/1396 📃                               |
|                                                    |                                     | * دانشکده ادبیات و علوم انسانی 💌                                  |
|                                                    |                                     | * ساختمان ساختمان علوم انسانی                                     |
|                                                    |                                     | * گروه ازبان وادبیات فارسدی . ▼                                   |
|                                                    |                                     | * مقطع الرشيد                                                     |
|                                                    |                                     | * رشته تعصیلی زبان وادرسی ◄                                       |
|                                                    |                                     | * درایش زبان وادییان فارسدی ▼                                     |
|                                                    |                                     | <ul> <li>30 37 103 000000 3335 /p</li> </ul>                      |
|                                                    |                                     | نوع پذيرش (وۇزائە                                                 |
|                                                    |                                     | illuiner and                                                      |
|                                                    |                                     | oniù olimi vita                                                   |
|                                                    |                                     |                                                                   |
|                                                    |                                     | * No selected. [Browse]                                           |
|                                                    |                                     | لطفا عكس برسناهي الفهرمت Inn انتخاب بغرماييد                      |
|                                                    | دربافت أبين نامه خوابگاهی           | 🗵 آئین نامه خوانگاهی را مطالعه نموده و عمل به آن را منعهد می شوم. |
|                                                    |                                     | همچنین درستی اطلاعات وارد شدهٔ را تعهد می تمایم                   |
|                                                    |                                     |                                                                   |

۷\_ یاد داشت کد رهگیری جهت پیگیریهای بعدی و سپس کلیک بر روی گزینه ارسال مدارک

| - اتوغاميون جامع نائشگاد - Mozilla Firefox<br>e <u>E</u> dit <u>V</u> iew Higtory <u>B</u> ookmarks <u>T</u> ools <u>H</u> elp |                                                                | 3 3 3 3 3 3 3                                                                                               |                                                                                              |
|----------------------------------------------------------------------------------------------------|----------------------------------------------------------------|----------------------------------------------------------------------------------------------------|----------------------------------------------------------------------------------------------|
| + اتوماسیون جامع دانشگاه                                                                                                    |                                                                | and shadowed a state of the state                                                                           | 100                                                                                          |
| dorm. <b>znu.ac.ir</b> /Khabgah/Profile_Show.aspx                                                                              |                                                                | 🏫 🔻 🤁 🚼 👻 Google                                                                                            | ۹ م                                                                                          |
|                                                                                                    | امروز:<br>کاربر :   نغیبر رمز  خروج                            | سیستم جامع                                                                                                  | E                                                                                            |
| Khabgah                                                                                                    | ات بایگانی تغنیه                                               | ورود و خروج خدمات رفاهی کمیته انقباطیِ انتشارا                                                              | خوابگاه                                                                                      |
| L.                                                                                                    | ن کارت مای و شناستامه و سایر مدارک، برای مدیریت ارسال بخواهد ش | یت شد.<br>نه از نشایه میذرکی بسبت به تکمیل بیش شت نام اقدام نمایند. پیش ثبت نام های فاقد اسکن<br>1900 - 100 | اللاعات شما با موقف<br>منابع با استعاده از دلا<br>پس از بالستاده از دلا<br>کد رهگیری: 195993 |
|                                                                                                    |                                                                | نابيد نوايي مديريت ، نرد خود جمع نماييد<br>                                                                 | لطعا خد رشخیری را تا                                                                         |
|                                                                                                    |                                                                | ارسال مدارک                                                                                                 |                                                                                              |
|                                                                                                    | • نام خانوادگې امجمدې                                          | * نام على                                                                                                   |                                                                                              |
|                                                                                                    | *كدملى 1234567890                                              | * شامره شناسنامه                                                                                            |                                                                                              |
|                                                                                                    |                                                                | سريال شناسنامه :                                                                                            |                                                                                              |
|                                                                                                    | m                                                              | · · · · · · · · · · · · · · · · · · ·                                                                       | - F                                                                                          |
| 8 🛛 📋 🙆 🖉                                                                                                    | a 💿 📙                                                          | - ta                                                                                                    | ب ظ ۱۲:۲۲ (۱)                                                                                |

۸۔ بارگذاری تصویر مدارک مورد نیاز با استفادہ گزینہ Browse و در نہایت کلیک بر روی گزینہ ثبت

| - Mozilla Firefox - الوفاسيون جامع دانشگاه ال<br><u>Eile Edit Vi</u> ew Higtory <u>Bookmarks</u> <u>Iools Help</u><br>اتوفاسيون جامع دانشگاه ( | 😕 🕲 📙 🗃 🖉                                | 33333                                                        |                            |
|----------------------------------------------------------------------------------------------------|------------------------------------------|--------------------------------------------------------------|----------------------------|
| dorm.znu.ac.ir/Khabgah/studmadrak.aspx                                                                                                    |                                          | ्री 🗢 😋 🔀 - Google                                           | ۹ م                        |
|                                                                                                    | داربر : ∣ سیبر رمز∣ حروح                 | · · · · ·                                                    |                            |
|                                                                                                    |                                          |                                                              |                            |
| Khabgah                                                                                                    |                                          | ورود و خروج خدمات رفاهی کمیته انظباطی انتشارات بایگانی تغذیف | خوابگاه                    |
|                                                                                                    | Jpg ارسال بفرمایید<br>حداکثر kb 500 باشد | لطفا تصاویر را فورمت<br>اندازه فایل ارسالی باید              |                            |
|                                                                                                    | Browse                                   | فابل اسکن شناسنامه                                           |                            |
|                                                                                                    | Browse                                   | فایل اسکن کارت ملای                                          |                            |
|                                                                                                    | n Browse                                 | قابل استن برق التعان واحد<br>۱۱ ک کا د بلا می                |                            |
|                                                                                                    |                                          | فین میدن درد دمیشویی<br>فارا ایک فین مادیک                   | =                          |
|                                                                                                    |                                          | فابل اسکن کمیته امداد                                        |                            |
|                                                                                                    | Rowse                                    | قابل اسکن بېرىستى                                            |                            |
|                                                                                                    | Browse                                   | فابل اسکن شاهد                                               |                            |
|                                                                                                    | Browse                                   | قايل اسكن اينارگر                                            |                            |
|                                                                                                    | Browse                                   | قابل اسکن سایر مدارک 1                                       |                            |
|                                                                                                    | Browse                                   | قابل اسکن سایر مدارک 2                                       |                            |
|                                                                                                    | Browse                                   | فایل اسکن سایر مدارک 3                                       |                            |
|                                                                                                    | ت 109 رسته با مارید.                     | لوالا محمد ولا مراسم                                         | -                          |
| <                                                                                                    | <i>(i)</i> 🖉 💿 🔼                         | - 御陵(                                                        | ب.ظ ۱۲:۳۷ («<br>۲۰۱۶/۲۰/۰۹ |

|                                                                                | اداره امور خوابكاهها                                                                                                    |
|--------------------------------------------------------------------------------|----------------------------------------------------------------------------------------------------|
|                                                                                | ·<br>• ف م در خواست خوارگاه و تعهدنامه و عایت مقر رات خوابگاه                                                                                                    |
|                                                                                | المراجع والمراجع والمراجع والمراجع والمراجع والمراجع والمراجع والمراجع والمراجع والمراجع والمراجع والمراجع                                                                                                    |
|                                                                                | داندينوي تراسي الموايدية محادثهم عنا محاد بعد الراحية الري فالترجيب و                                                                                                    |
|                                                                                | تحصیلی: کاردانی 🛛 کارشناسی 🗋 کارشنامی ارشد 🗋 دکتری 🖾 دوره: روزانه 🗋 شبانه 🗋                                                                                                    |
|                                                                                |                                                                                                    |
|                                                                                | ت تحصیلی : پذیر نه شده دانشگاه زنجان : اُلَا انتقالی : اُلَا مهمان : اُلَا                                                                                                    |
|                                                                                | ی تاثیرگذار در واگذاری خوابگاه                                                                                                    |
|                                                                                | Significant and a set of the state of the set of the set of the se |
|                                                                                | انه 🗋 شاهد و ایثار کر 🗀 دمینه امداد 🕞 بهریستی 🛏 ریبه مای ازن تعور و سیپولیای در سرپالیان در ا                                                                                                    |
| - (                                                                            | رین لــا(توضیحات:                                                                                                    |
|                                                                                |                                                                                                    |
|                                                                                | مات دانشجو بر :                                                                                                    |
|                                                                                | المانية المتعادية المعادية المعادية المتعادية المتعادية المعادية                                                                                                    |
|                                                                                |                                                                                                    |
| تأهل 🛛                                                                         | ىدوز، سال تولد :                                                                                                    |
|                                                                                | وروب المستعدين المستعدين والمستعدين والمستعدين والمستعد والمستعد وال                                                                                                    |
|                                                                                |                                                                                                    |
|                                                                                | در : محل کار بدر : محل کار بدر :                                                                                                    |
| •                                                                              | ياد: فجل كار مادر :                                                                                                    |
|                                                                                |                                                                                                    |
|                                                                                | محل سکونت : استان : مسمع منهم ، روستا :                                                                                                    |
|                                                                                | ە نلغن ئابت با پیش شمارە شهر:                                                                                                    |
| L                                                                              |                                                                                                    |
| 1967 (n. 1967 <b>n</b> 1967 <b>n</b>                                           |                                                                                                    |
| 1 al a 1 61 2                                                                  | ب سیست سیست مقاضی سکونت در خوابگاه دانشگاه زنجان گواهی سی مایم که کلیه مقبررات عمومی و دستورالعمل های انصباطی                                                                                                    |
| ن خوابگادهای ۱<br>در مالاده د                                                  | vert d. d. N                                                                                                    |
| _ خوابگادهای ۱<br>یـد ، عـلاوه بـر<br>ا.د :                                    | وی را که در سایت دانشگاه درج گردیده ، به دقت مطالعه کرده و خود را ملزم به رعایت آن می دانم و متعهد می شوم که هرگاه خلاف آن احراز گرد:<br>در است                                                                                                    |
| ن خوابگادهای ۱<br>یـد ، عـلاوه بـر<br>ـوارد زيـر را بـر                        | وی را که در سایت دانشگاه درج گردیده ، به دقت مطالعه کرده و خود را طزم به رعایت آن می دانم و متعهد می شوم که هرگاه خلاف آن احراز گرد؛<br>د فانونی ، نظیر پذیرش درخواست بدون قید و شرط تخلیه خوابگاه ، نسبت به اعلام ماوقع به خانواده، اعتراضی نداشته باشم. در ضمن رعایت دقیق م                                                                                                    |
| ل خوابگادهای ۱۰<br>ید ، عـلاوه بـر<br>ـوارد زیـر را بـر                        | وی را که در سایت دانشگاه درج گردیده ، به دقت مطالعه کرده و خود را ملزم به رعایت آن می دانم و متعهد می شوم که هرگاه خلاف آن احراز گرد:<br>د فانونی ، نظیر پذیرش درخواست بدون قید و شرط تخلیه خوابگاه ، نسبت به اعلام ماوقع به خانواده، اعتراضی نداشته باشم. در ضمن رعایـت دقیـق مـ<br>ذرّم می دانم:                                                                                                    |
| _ خوابگادهای ۱<br>یـد ، عـلاوه بـر<br>ـوارد زيـر را بـر                        | وی را که در سایت دانشگاه درج گردیده ، به دقت مطالعه کرده و خود را ملزم به رعایت آن می دانم و متعهد می شوم که هرگاه خلاف آن احراز گرد؛<br>د فانونی ، تظیر بذیرش درخواست بدون قید و شرط تخلیه خوابگاه ، نسبت به اعلام ماوقع به خانواده، اعتراضی نداشته باشم. در ضمن رعایت دقیق مـ<br>ذرم می دانم:<br>۱۰ - اجتناب از جابجایی اتلق بدون اطلاع سربرست خوابگاه                                                                                                    |
| ر خوابگادهای ۱<br>یـد ، عـلاوه بـر<br>ـوارد زيـر را بـر                        | وی را که در سایت دانشگاه درج گردیده ، به دقت مطالعه کرده و خود را ملزم به رعایت آن می دانم و متعهد می شوم که هرگاه خلاف آن احراز گرد؛<br>د فانونی ، نظیر پذیرش درخواست بدون قید و شرط تخلیه خوابگاه ، نسبت به اعلام ماوقع به خانواده، اعتراضی نداشته باشم. در ضمن رعایت دقیق م<br>۲۰ می دانم:<br>۲۰ خودداری از آوردن میهمان به داخل خوابگاه بدون هماهنگی سربرست خوابگاه<br>۲۰ خودداری از آوردن میهمان به داخل خوابگاه بدون هماهنگی سربرست خوابگاه                                                                                                    |
| _ خوابگادهای ،<br>یـد ، عـلاوه بـر<br>-وارد زيـر را بـر                        | وی را که در سایت دانشگاه درج گردیده ، به دقت مطالعه کرده و خود را طزم به رعایت آن می دانم و متعهد می شوم که هرگاه خلاف آن احراز گرد:<br>د قانونی ، نظیر پذیرش درخواست بدون قید و شرط تخلیه خوابگاه ، نسبت به اعلام ماوقع به خانواده، اعتراضی نداشته باشم. در ضمن رعایت دقیق م<br>آزم می دانم:<br>۲۰ خودداری از آوردن میهمان به داخل خوابگاه بدون هماهنگی سربرست خوابگاه<br>۳۰ حودداری از آوردن میهمان به داخل خوابگاه بدون هماهنگی سربرست خوابگاه<br>۳۰ حودهاری از آوردن میهمان به داخل خوابگاه بدون هماهنگی سربرست خوابگاه                                                                                                    |
| ل خوابگاههای ۱۰<br>یند ، عـلاوه بـر<br>-وارد زیـر را بـر                       | وی را که در سایت دانشگاه درج گردیده ، به دقت مطالعه کرده و خود را طزم به رعایت آن می دانم و متعهد می شوم که هرگاه خلاف آن احراز گرد:<br>د فانونی ، تظیر بذیرش درخواست بدون قید و شرط تخلیه خوابگاه ، نسبت به اعلام ماوقع به خانواده، اعتراضی نداشته باشم. در ضمن رعایت دقیق م<br>(زم می دانم:<br>۲۰ خودداری از آوردن میهمان به داخل خوابگاه بدون هماهنگی سربرست خوابگاه<br>۳۰ حفاظت و نگهداری از وسایل و لوازم شخصی و عمومی داخل اتاق و اماکن عمومی خوابگاه ( دانشگاه مستولیتی در قبال نگهداری وسایل شخصی دانشجو ندارد).<br>۴۰ می می تمانی می از آوردن میهمان به داخل خوابگاه<br>۳۰ حفاظت و نگهداری از وسایل و لوازم شخصی و عمومی داخل اتاق و اماکن عمومی خوابگاه ( دانشگاه مستولیتی در قبال نگهداری وسایل شخصی دانشجو ندارد).<br>۴۰ می از نظری می از می این می از و لوازم شخصی و عمومی داخل اتاق و اماکن عمومی خوابگاه ( دانشگاه مستولیتی در قبال نگهداری وسایل شخصی دانشجو ندارد).<br>۴۰ می این نظافت و بهداشت اتاق و اماکن عمومی خوابگاه                                                                                                    |
| _ خوابگاههای ۱<br>یـد ، عـلاوه بـر<br>ـوارد زيـر را بـر                        | وی را که در سایت دانشگاه درج گردیده، به دقت مطالعه کرده و خود را طزم به رعایت آن می دانم و متعهد می شوم که هرگاه خلاف آن آخراز گرد:<br>د قانونی ، نظیر بذیرش درخواست بدون قید و شرط تخلیه خوایگاه ، نسبت به اعلام ماوقع به خانواده، اعتراضی نداشته باشم، در ضمن رعایت دقیق م<br>(زم می دانم:<br>۱۰ - اجتناب از جانجایی اتاق بدون اطلاع سربرست خوایگاه<br>۲۰ - خودداری از آوردن میهمان به داخل خوایگاه بدون هماهنگی سربرست خوایگاه<br>۴۰ - حفاظت و نگهداری از وسایل و لوازم شخصی و عمومی داخل اتاق و اماکن عمومی خوایگاه ( دانشگاه مستولیتی در قبال نگهداری وسایل شخصی دانشجو ندارد).<br>6 - رعایت نظافت و بیداشت اتاق و اماکن عمومی داخل اتاق و اماکن عمومی خوایگاه ( دانشگاه مستولیتی در قبال نگهداری وسایل شخصی دانشجو ندارد).<br>7- عداطت و نگهداری از وسایل و لوازم شخصی و عمومی داخل اتاق و اماکن عمومی خوایگاه ( دانشگاه مستولیتی در قبال نگهداری وسایل شخصی دانشجو ندارد).<br>7- عداطت و نگهداری از وسایل و لوازم شخصی و عمومی داخل اتاق و اماکن عمومی خوایگاه ( دانشگاه مستولیتی در قبال نگهداری وسایل شخصی دانشجو ندارد).<br>6- عداطت و میداشت اتاق و اماکن عمومی خوایگاه                                                                                                    |
| _ خوابگادهای ،<br>یـد ، عـلاوه بـر<br>-وارد زيـر را بـر                        | وی را که در سایت دانشگاه درج گردیده ، به دقت مطالعه کرده و خود را طزم به رعایت آن می دانم و متعهد می شوم که هرگاه خلاف آن آخراز گردی<br>د قانونی ، تظیر بذیرش درخواست بدون قید و شرط تخلیه خوابگاه ، نسبت به اعلام ماوقع به خانواده، اعتراضی نداشته باشم. در ضمن رعایت دقیق مـ<br>(۱ می مانم:<br>۲۰ خودداری از آوردن میهمان به داخل خوابگاه بدون هماهنگی سربرست خوابگاه<br>۳۰ حفاظت و نگهداری از وسایل و لوازم شخصی و عمومی داخل اتاق و اماکن عمومی خوابگاه ( دانشگاه مسئولیتی در قبال نگهداری وسایل شخصی دانشجو ندارد).<br>۴۰ مینان در نشاز از از وسایل و لوازم شخصی و عمومی داخل اتاق و اماکن عمومی خوابگاه ( دانشگاه مسئولیتی در قبال نگهداری وسایل شخصی دانشجو ندارد).<br>۴۰ مینان در سازت احتمالی و لوازم شخصی و عمومی داخل اتاق و اماکن عمومی خوابگاه ( دانشگاه مسئولیتی در قبال نگهداری وسایل شخصی دانشجو ندارد).<br>۴۰ میایت نظافت و بهداشت اتاق و اماکن عمومی خوابگاه<br>۵۰ جبران خسارت احتمالی وارده به خوابگاه<br>۹۰ میایت موابره می اجابگاه                                                                                                    |
| _ خوابگادهای .<br>ید ، علاوه بر<br>وارد زیـر را بر<br>به سایرین چـدأ           | وی را که در سایت دانشگاه درج گردیده ، به دقت مطالعه کرده و خود را طزم به رعایت آن می دانم و متعهد می شوم که هرگاه خلاف آن آخراز گرد:<br>د فانونی ، تظیر بذیرش در خواست بدون قید و شرط تغلیه خوابگاه ، نسبت به اعلام ماوقع به خانواده، اعتراشی نداشته باشم. در ضمن رعایت دقیق مـ<br>(۱ - اجتناب از جابجایی اتاق بدون اطلاع سربرست خوابگاه<br>۲-  خودداری از آوردن میهمان به داخل خوابگاه بدون هماهنگی سربرست خوابگاه<br>۳-  حفاظت و نگهداری از وسایل و لوازم شخصی و عمومی داخل اتاق و اماکن عمومی خوابگاه ( دانشگاه مستولیتی در قبال نگهداری وسایل شخصی دانشجو ندارد).<br>۴-  حفاظت و نگهداری از وسایل و لوازم شخصی و عمومی داخل اتاق و اماکن عمومی خوابگاه<br>۴-  حفاظت و نگهداری از وسایل و لوازم شخصی و عمومی داخل اتاق و اماکن عمومی خوابگاه ( دانشگاه مستولیتی در قبال نگهداری وسایل شخصی دانشجو ندارد).<br>۴-  حفاظت و نگهداری از وسایل و لوازم شخصی و عمومی داخل اتاق و اماکن عمومی خوابگاه ( دانشگاه مستولیتی در قبال نگهداری وسایل شخصی دانشجو ندارد).<br>۴-  حفاظت و نگهداری از وسایل و لوازم شخصی و عمومی داخل اتاق و اماکن عمومی خوابگاه ( دانشگاه مستولیتی در قبال نگهداری وسایل شخصی دانشجو ندارد).<br>۴-  حوابل خسارت احتمانی و لوازم شخصی و عمومی دوابگاه                                                                                                    |
| ل خوابگادهای ۱<br>ید ، عـلاوه بر<br>-وارد زیـر را بر<br>- به سایرین جـدآ       | وی را که در سایت دانشگاه درج گردیده، به دقت مطالعه کرده و خود را طزم به رعایت آن می دانم و متعهد می شوم که هرگاه خلاف آن آخراز گردی<br>د قانونی ، تظیر پذیرش درخواست بدون قید و شرط تخلیه خوابگاه ، نسبت به اعلام ماوقع به خانواده، اعتراشی نداشته باشم، در ضمن رعایت دقیق م<br>(برم می دانم:<br>۲۰ خودداری از آوردن میهمان به داخل خوابگاه<br>۳۰ خودداری از آوردن میهمان به داخل خوابگاه بدون هماهنگی سربرست خوابگاه<br>۴۰ رعایت نظافت و نگهداری از وسایل و لوازم شخصی و عمومی داخل اتاق و اماکن عمومی خوابگاه ( دانشگاه مسئولیتی در قبال نگهداری وسایل شخصی دانشجو ندارد).<br>۴۰ جران خسارت اختمالی وارده به خوابگاه<br>۴۰ رعایت نظافت و بهداشت اتاق و اماکن عمومی داخل اتاق و اماکن عمومی خوابگاه<br>۴۰ رعایت نظافت و بهداشت اتاق و اماکن عمومی داخل اتاق و اماکن عمومی خوابگاه ( دانشگاه مسئولیتی در قبال نگهداری وسایل شخصی دانشجو ندارد).<br>۴۰ رعایت نظافت و بهداشت اتاق و اماکن عمومی خوابگاه<br>۴۰ رعایت نظافت و بهداشت اتاق ما<br>۴۰ رعایت یوشش مناسب در محوطه خوابگاهها و هنگام خروج از خوابگاه<br>۴۰ رعایت یوشش مناسب در محوطه خوابگاهها و هنگام خروج از خوابگاه<br>۴۰ رعایت یوشش مناسب در محوطه خوابگاهها و هنگام خروج از خوابگاه<br>۴۰ رعایت یوشش مناسب در محوطه خوابگاهها و هنگام خروج از خوابگاه<br>۴۰ رعایت یوشش مناسب در محوطه خوابگاهها و هنگام خروج از خوابگاه                                                                                                    |
| ر خوابگاههای ۱<br>ید ، علاوه بر<br>-وارد زیـر را بر<br>- به سایرین جـدآ<br>- ب | وی را که در سایت دانسگاه درج گردیده ، به دقت مطالعه کرده و خود را طرم به رعایت آن می دانم و متعهد می شوم که هرگاه خلاف آن آخراز گردی<br>د قانونی ، تظیر بذیرش درخواست بدون قید و شرط تخلیه خوابگاه ، نسبت به اعلام ماوقع به خانواده، اعتراضی نداشته باشم. در ضمن رعایت دقیق م<br>۲۵ می مانم:<br>۲۰ خودداری از آوردن میهمان به داخل خوابگاه بدون هماهنگی سربرست خوابگاه<br>۳۰ - حفاظت و نگهداری از وسایل و لوازم شخصی و عمومی داخل اتاق و اماکن عمومی خوابگاه ( دانشگاه مستولیتی در قبال نگهداری وسایل شخصی دانشجو ندارد).<br>۴۰ - میافت و نهیدان به داخل خوابگاه بدون هماهنگی سربرست خوابگاه<br>۴۰ - مناطق و نگهداری از وسایل و لوازم شخصی و عمومی داخل اتاق و اماکن عمومی خوابگاه ( دانشگاه مستولیتی در قبال نگهداری وسایل شخصی دانشجو ندارد).<br>۴۰ - میایت نظافت و بهداشت اتاق و لماکن عمومی خوابگاه<br>۴۰ - رعایت نظافت و بهداشت اتاق و لماکن عمومی خوابگاه<br>۴۰ - رعایت نظافت و بهداشت اتاق و لماکن عمومی خوابگاه<br>۴۰ - رعایت نظافت و بهداشت اتاق و لماکن عمومی خوابگاه<br>۴۰ - رعایت نظافت و بهداشت اتاق و لماکن عمومی خوابگاه<br>۴۰ - رعایت نظافت و بهداش می وارده به خوابگاه<br>۴۰ - رعایت نظافت و بهداشت اتاق و لماکن عمومی خوابگاه<br>۴۰ - رعایت نظافت و بهداش می وارده به خوابگاه<br>۴۰ - رعایت نظافت و بهداشت اتاق و لماکن عمومی خوابگاه<br>۴۰ - رعایت نظافت و بهداشت اتاقی و لماکن عمومی خوابگاه<br>۴۰ - رعایت نظافت و بهداشت اتاقی حا<br>۴۰ - مین یازمین می میدری محوطه خوابگاهها و هنگام خروج از خوابگاه<br>۴۰ - در صورتی که بعد از گرفتن خوابگاه منصرف شدم به مدیریت خوابگاه کنیا اطلاع داده و با خوابگاه تسویه حساب نموده تا بدهی منظور نگرده و از واکداری اتاق<br>خودداری می نمایم                                                                                                    |
| _ خوابگادهای ۱<br>ید ، علاوه بر<br>وارد زیـر را بر<br>, به سایرین چـدآ         | وی را که در سایت دانسگاه درج گودیده ، به دقت مطالعه کرده و خود را ملزم به رعایت آن می دانم و متعهد می شوم که هرگاه خلاف آن آخراز گرد:<br>د فانونی ، تظیر بذیرش در خواست بدون قید و شرط تغلیه خوابگاه ، نسبت به اعلام ماوقع به خانواده، اعتراشی نداشته باشم. در ضمن رعایت دقیق م<br>۲۰ اجتناب از جابجایی اتاق بدون اطلاع سربرست خوابگاه<br>۲۰ - خودداری از آوردن میهمان به داخل خوابگاه بدون هماهنگی سربرست خوابگاه<br>۳۰ - حفاظت و نگهداری از وسایل و لوازم شخصی و عمومی داخل اتاق و اماکن عمومی خوابگاه ( دانشگاه مستولیتی در قبال نگهداری وسایل شخصی دانشجو ندارد).<br>۴۰ - حفاظت و نگهداری از وسایل و لوازم شخصی و عمومی داخل اتاق و اماکن عمومی خوابگاه<br>۴۰ - میانت نظافت و بیداشت اتاق و لماکن عمومی خوابگاه<br>۴۰ - میایت نظافت و بیداشت اتاق و لماکن عمومی خوابگاه<br>۴۰ - میایت نظافت و بیداشت اتاقی و اماکن عمومی خوابگاه<br>۴۰ - مران خسارت احتمالی وارده به خوابگاه<br>۴۰ - میایت نظافت و بیداشت بازی هماکن عمومی خوابگاه<br>۴۰ - میایت نظافت و بیداشت منابی می مادی معاولی از اتاق و اماکن عمومی خوابگاه ( دانشگاه مستولیتی در قبال نگهداری وسایل شخصی دانشجو ندارد).<br>۴۰ - مران خسارت احتمالی وارده به خوابگاه<br>۴۰ - میایت بودامت برای هم اتاقیما<br>۴۰ - میایت بوداری در محوطه خوابگاهها و هنگام خروج از خوابگاه<br>۴۰ - میایت بودنداری می مناقی ما<br>۴۰ - میایت بودیش مناسب در محوطه خوابگاهها و هنگام خروج از خوابگاه<br>۴۰ - میایت بودیش مناسب در محوطه خوابگاهها و هنگام خروج از خوابگاه<br>۴۰ - میایت بودی می میایی می مناقی ما<br>۴۰ - می ایز بر می می می می می می می می می می می می می                                                                                                    |

تذكر: الف) دانشجویان بهرمند از خوابگاه دانشجویی باستی بس از انصراف یا فراغت از تحصیل خوابگاه را تحویل نمایند، در غیر انتصورت بر اساس دستور الدمل صندوق فاه دانشجویان از زمان استنگاف موظف به برداخت ده برایر اجاره بهای خوانگاه مه د استفاده بصورت نقدی و یکجا خواهند بود. ب )پیرو مصوبه وزارت علوم ، تحقیقات و فناوری،تأمین برخی ملزومات شخصی از قبیل تشک ،پتو ، ملحفه ، بالشت و ... بعهسده دانشجو بوده و دانشگاه تعهدی در این موارد ندارد. » والدين محترم لطفاً أدرس و شماره تلفن دقيق بستگان و أشناياتي كه در شهر زنجان ساكن ميباشند و از نظر شما رفت و أمد فرزندتان به منزل آنها بلامانع است قيد فرماييد. 3-... نسبت با دانشچو......ماس..... شماره تلفن تماس..... ۱ - آدرس ..... ..... نسبت با دانشجو...... مماره تلفن تماس.... ۲- آدرس. اگر در شهرستان غیر از زنجان آشنایانی دارید که رفت و آمد فرزند شما به منزل آنها بلامانع است قید فرمایید. ۱- شهرستان.......آدرس ......شماره تلفن تماس... توجه: درصورت تغییر آدرسهای فوق و یا اضافه شدن آدرس جدید مراتب از طریق گواهی کتبی والدین به اطلاع اداره خوابگاهها برسد. نام وامضاء متصدى خوابكاه ۰. نام و امضاء و اثر انگشت ولی دانشجو تعهد والدين : اينجانب ...... تعهد مي نمايم فرزندم كليه موارد فوق را رعايت نمايد. ضمنا مديريت خوابگاه مجاز است در صورت مشاهده تخلف از جانب فرزندم، ضمن اطلاع به بنده، مطابق ضوابط دانشگاه هرگونه اقدام لازم را اعمال نماید . امضاء والدين